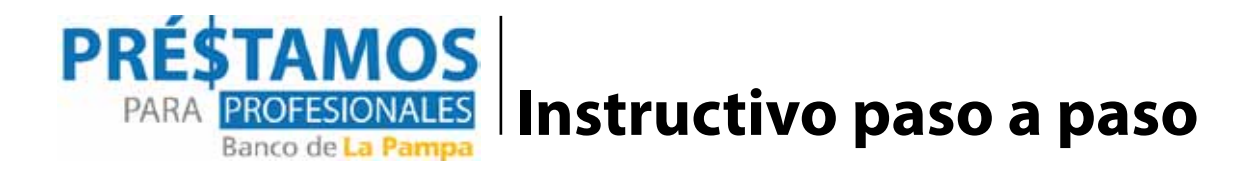

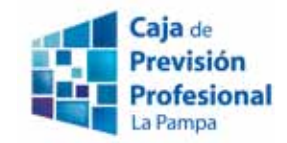

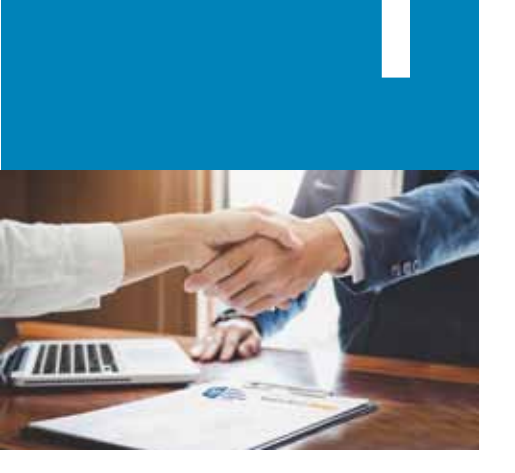

#### Pasos para tramitar el Crédito:

 Remitir formulario de solicitud del "CERTIFICADO DE ADMISIBILIDAD" al siguiente correo electrónico: cajadeprevisionlp@gmail.com.
 El formulario es el "Formulario de Solicitud" que puede ser bajado de la página web de la Caja http://www.cajadeprevision.org/

· Esperar la respuesta al correo electrónico en el que se indicará documentación a presentar dentro de los siguientes diez (10) días corridos.

· Cumplimentar la totalidad de la documentación solicitada. Se establecerá un orden de solicitud ya que hay un cupo de monto.

· Proceder a la firma ante escribano público del "Anexo III: Contrato de Contragarantía por Fianza" y enviarlo físicamente a la Caja.

· Envío desde la Caja del "CERTIFICADO DE ADMISIBILIDAD" por correo electrónico para ser subido a la página web de e-banking.

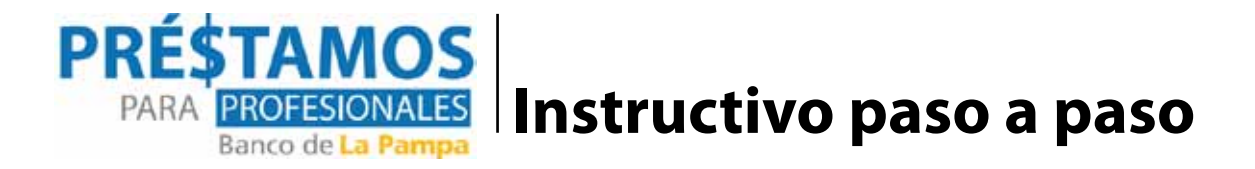

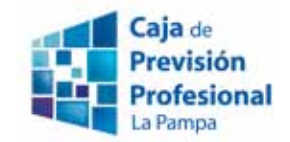

#### Requisitos exigidos por el Banco:

- · Contar con el "Certificado de Admisibilidad" emitido por la Caja.
- · Contar con certificado MiPyME vigente.
- · Dar el consentimiento en DGR La Pampa para compartir información fiscal con el Banco.
- · Encontrarse en situación 1, 2 o 3 en la central de deudores del Banco Central.
- Tener una Cuenta Corriente Común o PyME con e-banking en el Banco de La Pampa.

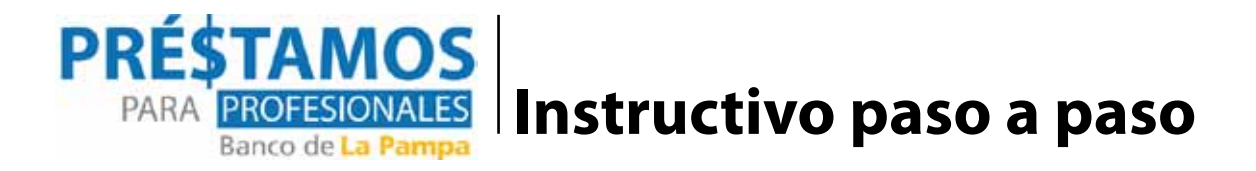

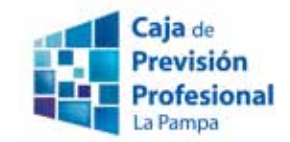

Requisitos GENERALES exigidos por la Caja:

- · Ser afiliado a la Caja con una antigüedad mínima de un (1) año.
- No registrar deuda por ningún concepto con la Caja al momento de la presentación de la solicitud.
- No tener vigente un anticipo financiero o un plan de pagos por deuda de aportes.
- Contar con una evaluación crediticia apta, de acuerdo con el historial de cumplimiento con los anticipos financieros
- El importe de la cuota del crédito a pagar por el solicitante no deberá exceder el 25 % (veinticinco por ciento) del ingreso mensual promedio que perciba.
- · Deberá tener débito automático para el pago del aporte.

Nota: SE REQUERIRA UNA GARANTIA PERSONAL

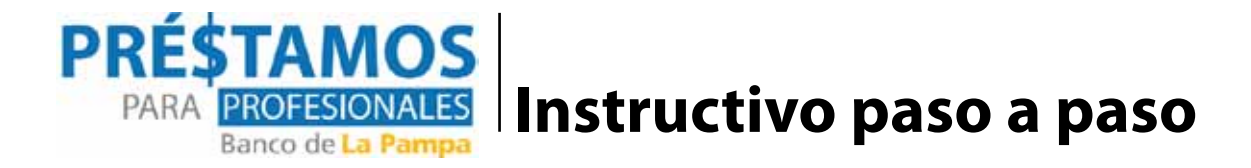

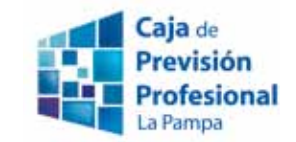

· El importe de la cuota del crédito a pagar por el solicitante no deberá exceder el 25 % (veinticinco por ciento) del ingreso mensual promedio que perciba.

| Linea 1  |            |    |         |               | Linea 2  |         |          |          |            |          |         |          |         |          |         |
|----------|------------|----|---------|---------------|----------|---------|----------|----------|------------|----------|---------|----------|---------|----------|---------|
| Monto    |            |    | Cuota   | Ingreso Ingre |          | Ingreso | Monto    |          | Cuota      |          | Ingreso |          | Ingreso |          |         |
| Prestamo |            | Рг | romedio |               | Afiliado | C       | Garantía | Prestamo |            | Promedio |         | Afiliado |         | Garantía |         |
| \$       | 100.000,00 | \$ | 9.166   | \$            | 36.664   | \$      | 45.830   | \$       | 100.000,00 | \$       | 5.052   | \$       | 20.208  | \$       | 25.260  |
| \$       | 200.000,00 | \$ | 18.334  | \$            | 73.336   | \$      | 91.670   | \$       | 200.000,00 | \$       | 10.105  | \$       | 40.420  | \$       | 50.525  |
| \$       | 300.000,00 | \$ | 27.500  | \$            | 110.000  | \$      | 137.500  | \$       | 300.000,00 | \$       | 15.157  | \$       | 60.628  | \$       | 75.785  |
| \$       | 400.000,00 | \$ | 36.668  | \$            | 146.672  | \$      | 183.340  | \$       | 400.000,00 | \$       | 20.209  | \$       | 80.836  | \$       | 101.045 |
| \$       | 500.000,00 | \$ | 45.835  | \$            | 183.340  | \$      | 229.175  | \$       | 500.000,00 | \$       | 25.261  | \$       | 101.044 | \$       | 126.305 |

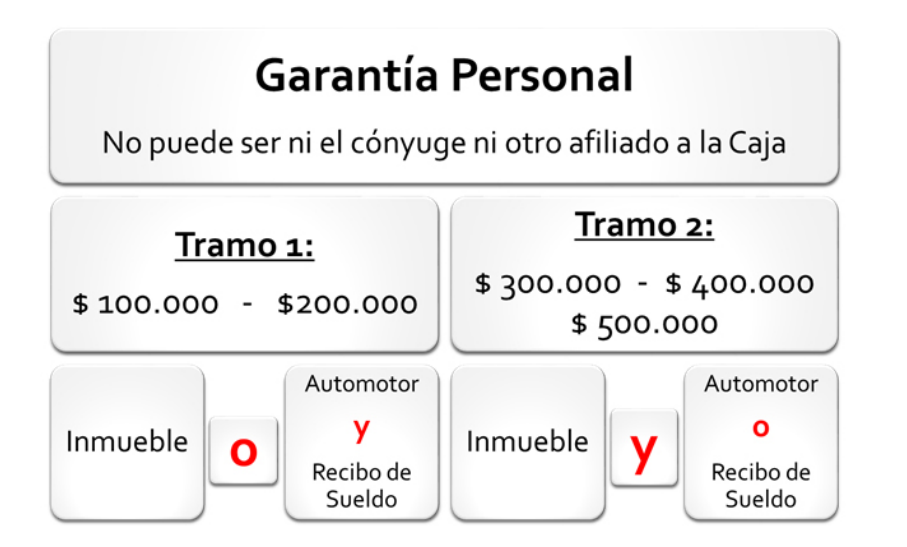

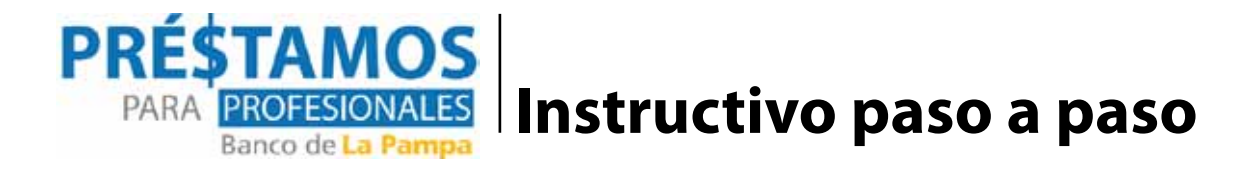

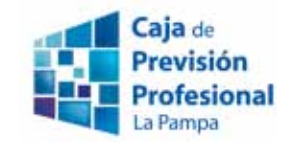

#### Requisitos que tiene que acreditar la GARANTIA:

El garante deberá aprobar la evaluación de la aptitud financiera y económica.

En cada caso, el:

**INMUEBLE:** registrado a su nombre y que no se encuentre con afectación a vivienda (artículo 244 Código Civil y Comercial) ni otra limitación en su titularidad, cuya valuación fiscal supere el importe a garantizar.

**AUTOMOTOR:** cuya valuación en la Dirección Nacional de Registro del Automotor y Créditos Prendarios (DRNPA) supere el importe a prestar en relación con la deuda garantizada.

**RECIBO DE SUELDO:** con más de dos años de antigüedad en la institución empleadora, no registrando embargos en sus haberes, y que el veinte por ciento (20 %) del neto cubra la cuota mensual del préstamo solicitado.

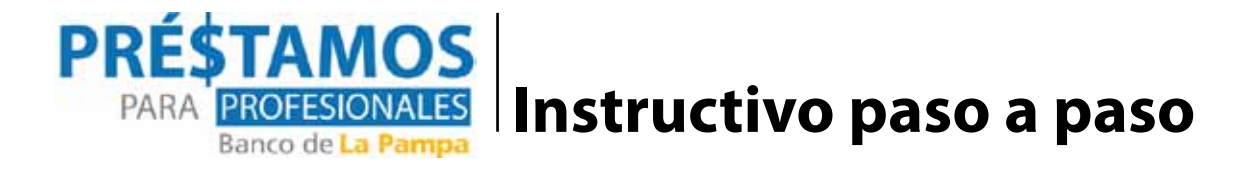

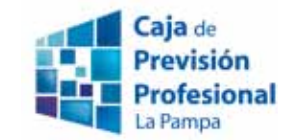

#### Detalle de cada línea disponible

|                                                | Linea 1                                                                                                    | Linea 2                                                                                             |  |  |  |  |
|------------------------------------------------|----------------------------------------------------------------------------------------------------|----------------------------------------------------------------------------------------------------|--|--|--|--|
| Monto hasta                                    | \$ 500.000                                                                                                    | \$ 500.000                                                                                          |  |  |  |  |
| Plazo                                          | 15 meses                                                                                                    | 36 meses                                                                                            |  |  |  |  |
| Meses de Gracia                                | 3 meses 6 meses                                                                                                    |                                                                                                    |  |  |  |  |
| Amortización                                   | Mensual con débito en cuenta                                                                                                    | Mensual con débito en cuenta                                                                        |  |  |  |  |
| Tasa de Interés                                | <u>Fija:</u> 14 % TNA                                                                                                    | VARIABLE: Tasa del PF + 6 %.<br>El gobierno de La Pampa subsidia el 6<br>%. Tasa Final PF según (*) |  |  |  |  |
| COSTO FINANCIERO TOTAL<br>SIN otros gastos (*) | 21,13%                                                                                                    | 44,50%                                                                                              |  |  |  |  |
| Tasa de Interés Punitorio                      | equivalente al 50 % de la tasa anterior                                                                                                    |                                                                                                    |  |  |  |  |
| Comisión de originación y<br>cancelación       | No tiene, \$ 0,00                                                                                                    |                                                                                                    |  |  |  |  |
| Seguro de Vida saldo Deudor                    | Según normativa del BLP                                                                                                    |                                                                                                    |  |  |  |  |
| (*) Otros Gastos:                              | Impuesto de sellos, gastos de escribania para certificacion de firmas y costo cuenta <b>e-banking</b> (\$ 635,25 o \$ 1.058,75 por mes según contrate el afiliado) |                                                                                                    |  |  |  |  |

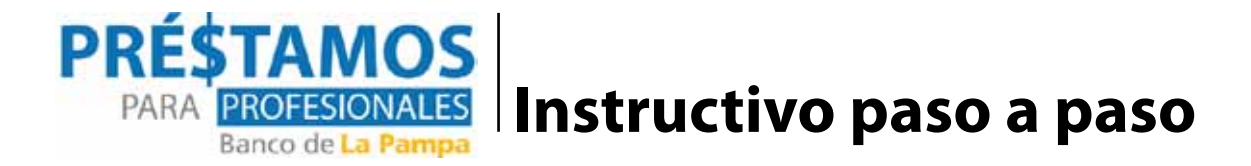

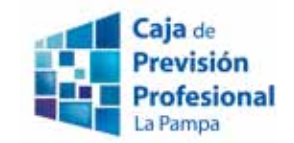

#### ¿Cómo se tramitan los préstamos en el Banco de La Pampa?

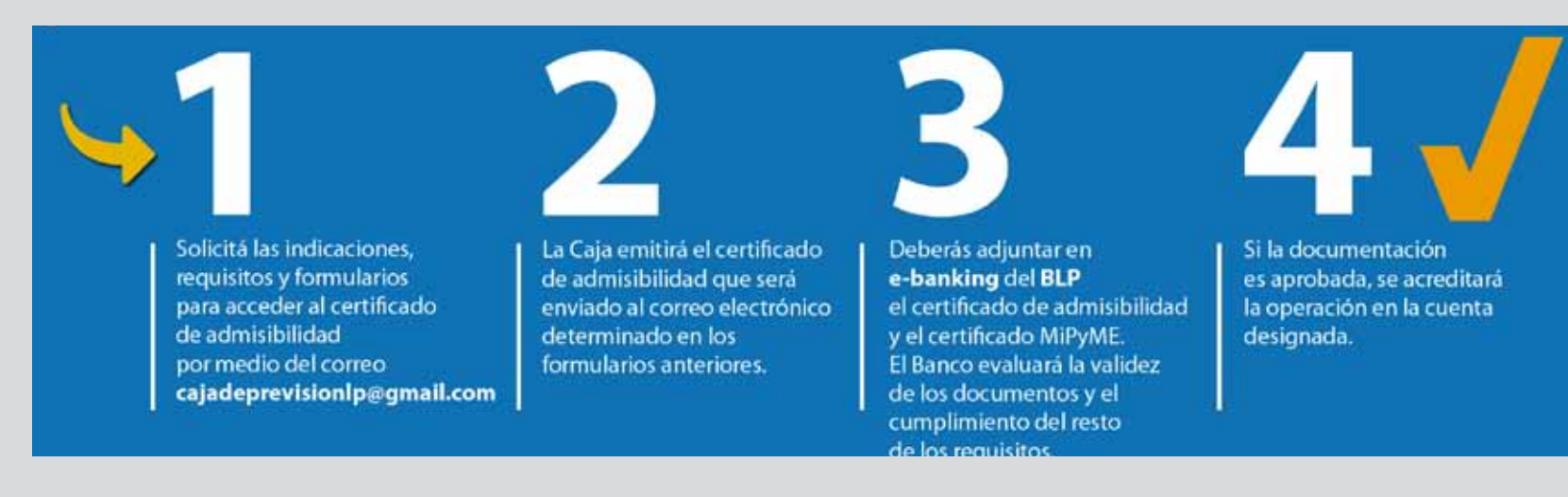

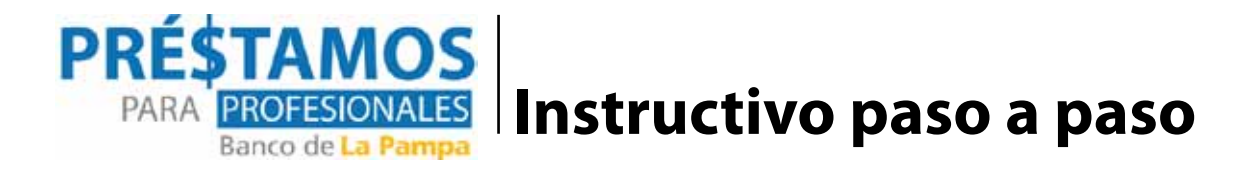

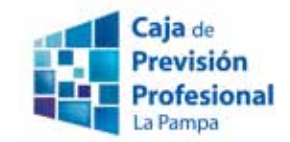

#### ¿Cómo obtener el Certificado MiPyME?

- · Ingresar al sitio de AFIP con CUIT y Clave Fiscal.
- · Seleccionar al servicio "PYMES Solicitud de Categorización y/o Beneficios", hacer clic en "Nuevo" y controlar que la información sea correcta.
- · Completar el formulario 1272 que se despliega.
- · La respuesta a la solicitud de inscripción en el Registro se visualizará en el Domicilio Fiscal Electrónico de AFIP, y se recibirá el Certificado MiPyME en tu bandeja de notificaciones de TAD.

Para mayor información ingresar en: https://pymes.afip.gob.ar/estiloAFIP/pymes/ayuda/default.asp

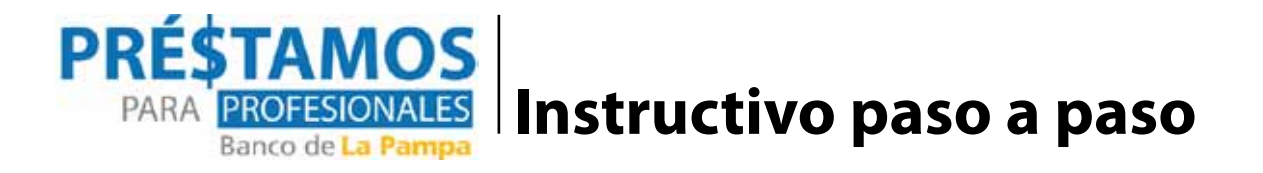

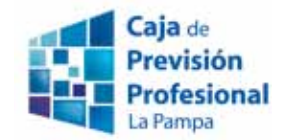

¿Cómo dar la autorización en DGR La Pampa?

- · Ingresar en https://dgr.lapampa.gob.ar/
- · Luego seleccionar el ícono "Servicios en Línea"
- · Posteriormente la opción "Autorizaciones".
- · A continuación se deberán ingresar el CUIT y la Clave de Acceso a Impuestos Provinciales (CAIP).
- · Allí se debe seleccionar al Banco de La Pampa como entidad autorizada y confirmar dicha selección.

Como ayuda les compartimos el tutorial en video: https://www.youtube.com/watch?v=UBm1pJI7eEU

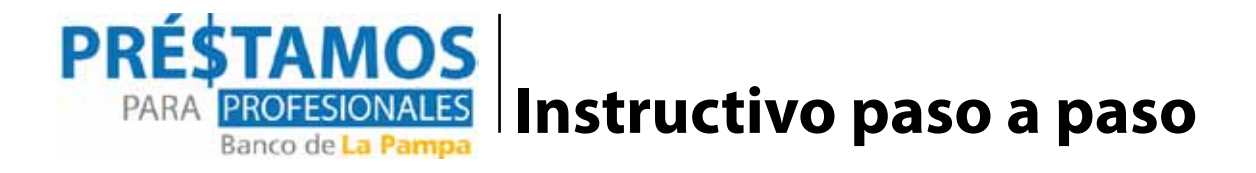

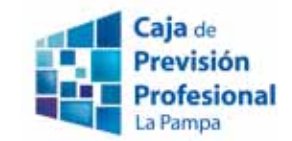

Ingresar en "Consultas y Solicitudes"

> Luego en "Envío de Documentación".

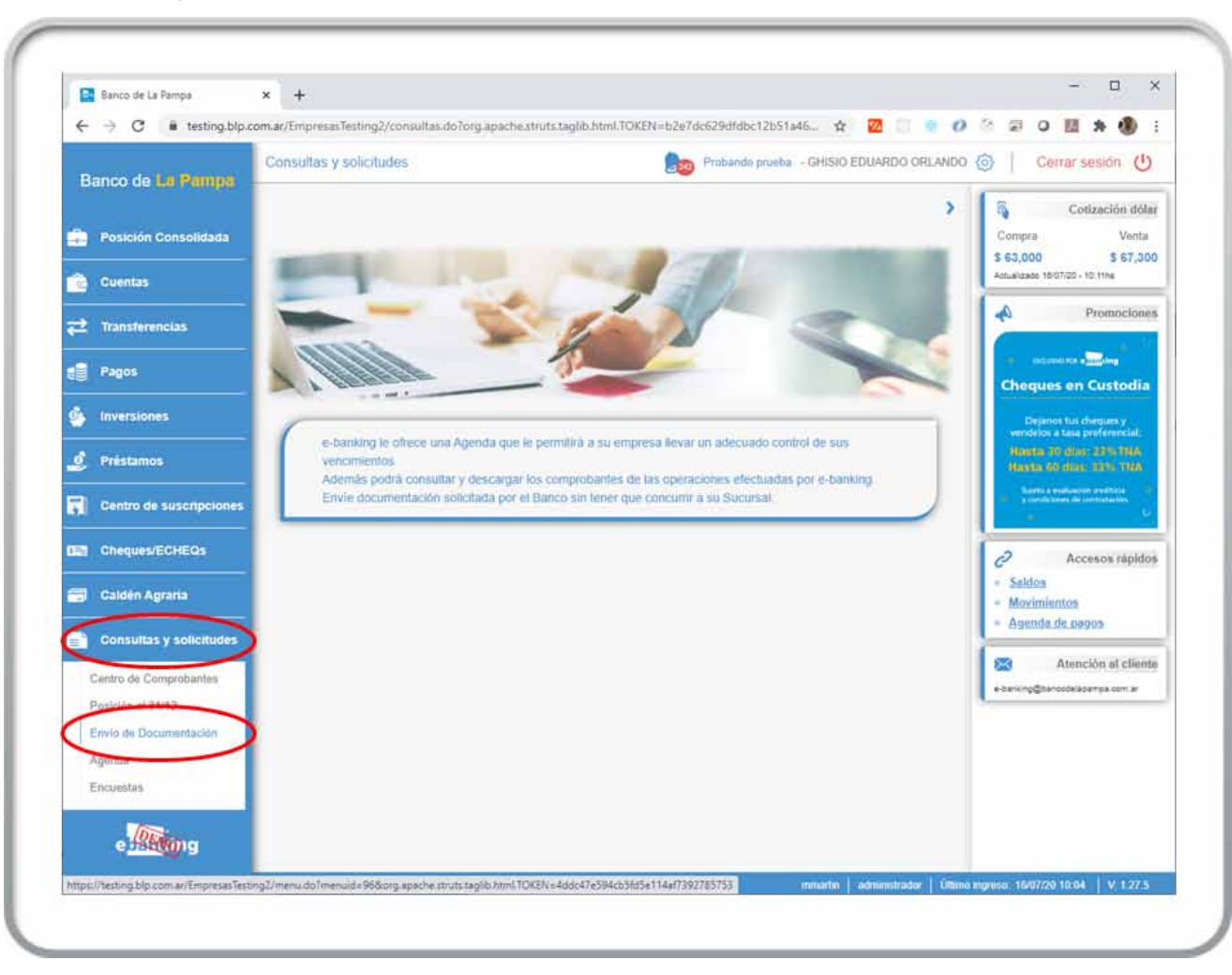

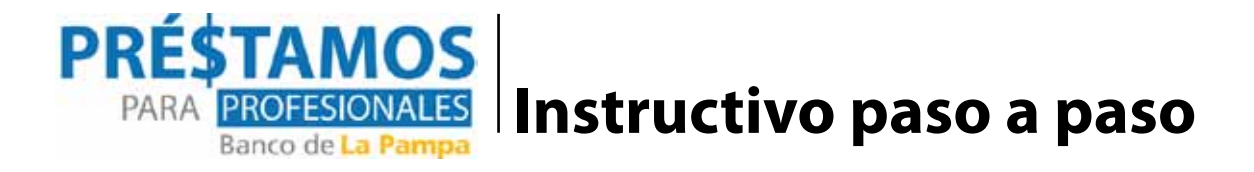

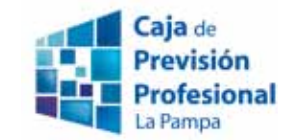

En la pestaña Categoría se debe seleccionar "Préstamos a Profesionales".

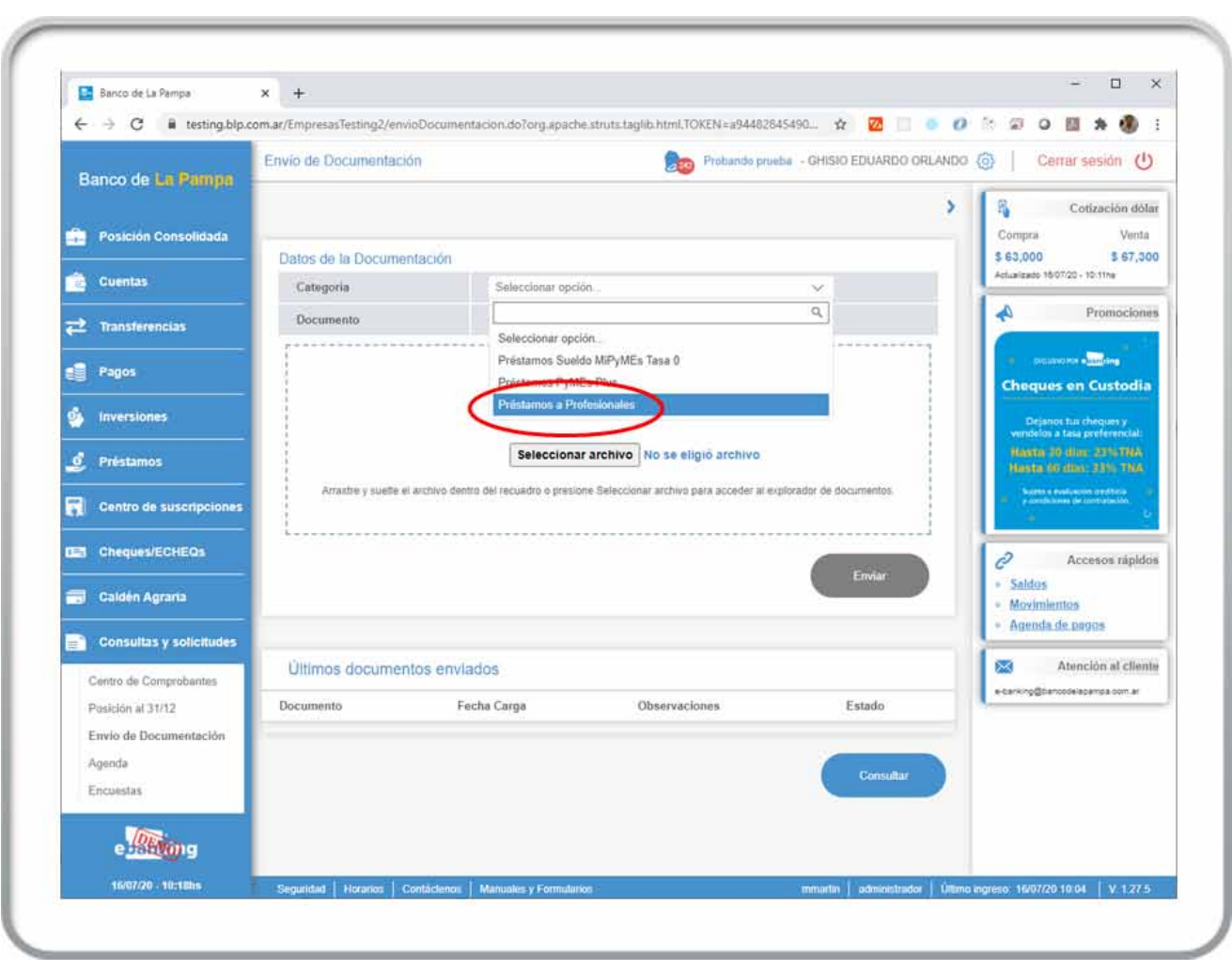

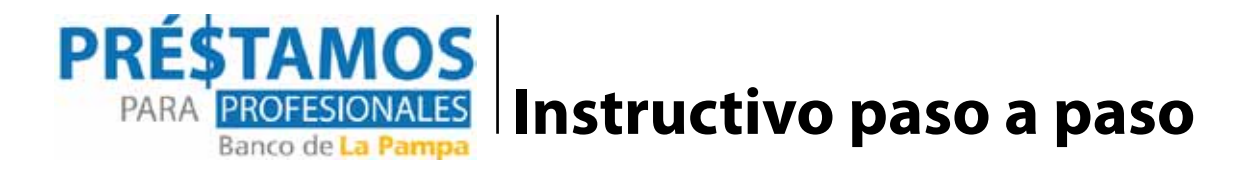

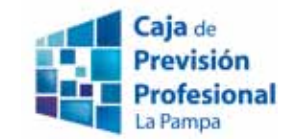

En "Documento" se debe seleccionar el documento a enviar, en este caso "Certificado de Admisibilidad" o "Certificado MiPyME".

| C = testing bin         | com ar/EmpretarTatting?/emin | Documentation do?ord anach           | a etnutr taolin html TOKEN -547-61     | 88935a 🔥 🕅 🗖 🗖             | 0 2 2 0 5 4 6                                                                         |
|-------------------------|------------------------------|--------------------------------------|----------------------------------------|----------------------------|---------------------------------------------------------------------------------------|
|                         | Envio de Documentación       | )                                    | Probando pr                            | aoba - GHISIO EDUARDO ORLA | NDO @ Cerrar sesión                                                                   |
| Posición Consolidada    |                              |                                      |                                        |                            | Compra Venta                                                                          |
| Cuentas                 | Categoria                    | BCION.<br>Prêstamos a Pro            | fesionales                             | ×                          | 5 63,000 5 67,30<br>Actualizade 18/07/20 - 10/21%                                     |
| Transferencias          | Documento                    | Seleccionar Opc                      | in.                                    | ~                          | A Promocione                                                                          |
| Pagos                   |                              | Seleccione Opt                       |                                        |                            | 1000000 PK + 1000                                                                     |
| Inversiones             |                              | Certificado de A<br>Settificado MiPy | dmisibilidad                           |                            | Cheques en Custodia<br>Dejance tus chegues y                                          |
| 🗜 Préstamos             |                              | Selecciona                           | r archivo No se eligió archivo         |                            | Basta 10 mar 23 MTMA<br>Basta 66 dias 32% TBA                                         |
| Centro de suscripciones | Arrastre y suette el a       | rchivo dentro del recuadro o presio  | ne Seleccionar archivo para acceder al | explorador de documentos.  | <ul> <li>Busine a september contractor</li> <li>p contractor de contractor</li> </ul> |
| Cheques/ECHEQs          |                              |                                      |                                        |                            | Accesos rápido                                                                        |
| Caldén Agraria          |                              |                                      |                                        | Enwar                      | <ul> <li>Saldes</li> <li>Movimientos</li> <li>Agenda de pagos</li> </ul>              |
| Consultas y solicitudes | Últimos documente            | os enviados                          |                                        |                            | 🐹 Atención al client                                                                  |
| Posición al 31/12       | Documento                    | Fecha Carga                          | Observaciones                          | Estado                     | e-banking@bancodelacampix.com.ar                                                      |
| Envio de Documentación  |                              |                                      |                                        |                            |                                                                                       |
| Agenda                  |                              |                                      |                                        | Consultar                  | 6                                                                                     |
| Encuestas               |                              |                                      |                                        |                            |                                                                                       |
|                         |                              |                                      |                                        |                            |                                                                                       |
| e                       |                              |                                      |                                        |                            |                                                                                       |

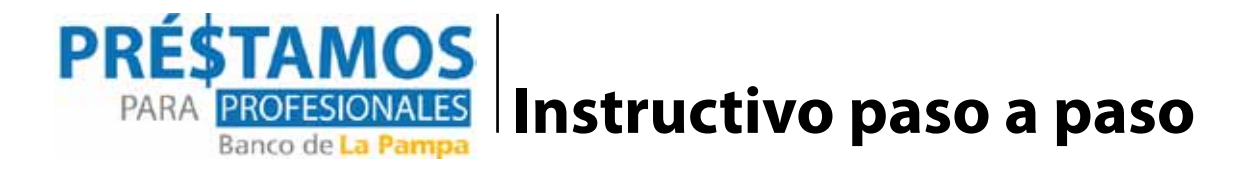

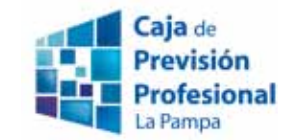

Luego se puede arrastrar el archivo pdf al cuadro punteado, ó elegirlo pulsando "Seleccionar archivo". Finalmente se debe pulsar "Enviar".

| Dense de La Ramula                                                               | Envío de Documentació            | ón                                   | Probando p                            | nueba - GHISIO EDUARDO (   | ORLANDO 💿   Cerrar sesión 😃                                       |
|----------------------------------------------------------------------------------|----------------------------------|--------------------------------------|---------------------------------------|----------------------------|-------------------------------------------------------------------|
| Posición Consolidada                                                             |                                  |                                      |                                       |                            | Cotización dóla<br>Compra Venta                                   |
| Guentas                                                                          | Datos de la Documer<br>Categoria | ntación<br>Préstamos a Pro           | fesionales                            | ~                          | \$ 63,000 \$ 67,300<br>Actuelizado 16/07/20 - 10/21na             |
| 2 Transferencias                                                                 | Documento                        | Certificado de Ad                    | misibilidad                           | ×                          | A Promocione                                                      |
| Pagos                                                                            |                                  |                                      |                                       |                            |                                                                   |
| Inversiones                                                                      |                                  |                                      | $\square$                             |                            | Dejanes tus cheques y                                             |
| Préstamos                                                                        |                                  | Seleccionar                          | rarchivo Certificado_de_Adm           | isibilidad .pdf            | Hanta 10 ilia: 22%TMA<br>Hasta 40 dia: 33% TNA                    |
| Centro de suscripciones                                                          | Arrastre y suete el              | archivo dentro del recuadro o presio | ré Séleccionar archive para acceder a | i explorador de documentos | b janto a madradolos predetinos<br>y consideramen de pareitadados |
| Cheques/ECHEQs                                                                   | h                                |                                      |                                       |                            | Accesos rápido                                                    |
| Caldén Agraria                                                                   |                                  |                                      |                                       | Envior                     | Saldes     Movimientos     Apenda de pagos                        |
| Consultas y solicitudes                                                          | Últimos documen                  | tos enviados                         |                                       |                            | 🛛 Atención al clienti                                             |
| Centro de Comprobantes<br>Posición al 31/12<br>Envilo de Documentación<br>Agenda | Documento                        | Fecha Carga                          | Observaciones                         | Estado                     | +barking@bancodekpampa.com.ar                                     |
| Encuestas                                                                        |                                  |                                      |                                       |                            |                                                                   |

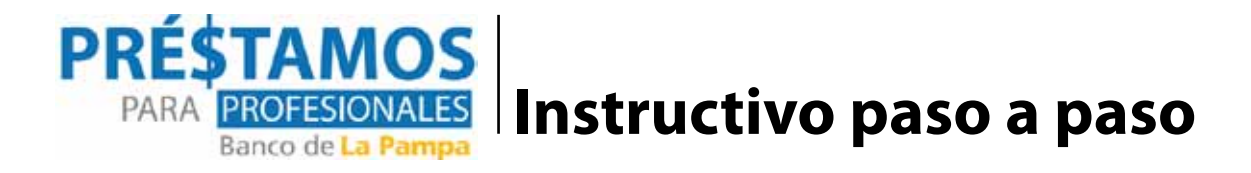

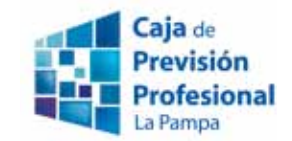

Y se muestra pantalla de confirmación. En este momento se avisa al profesional si aún no dio su consentimiento en DGR La Pampa.

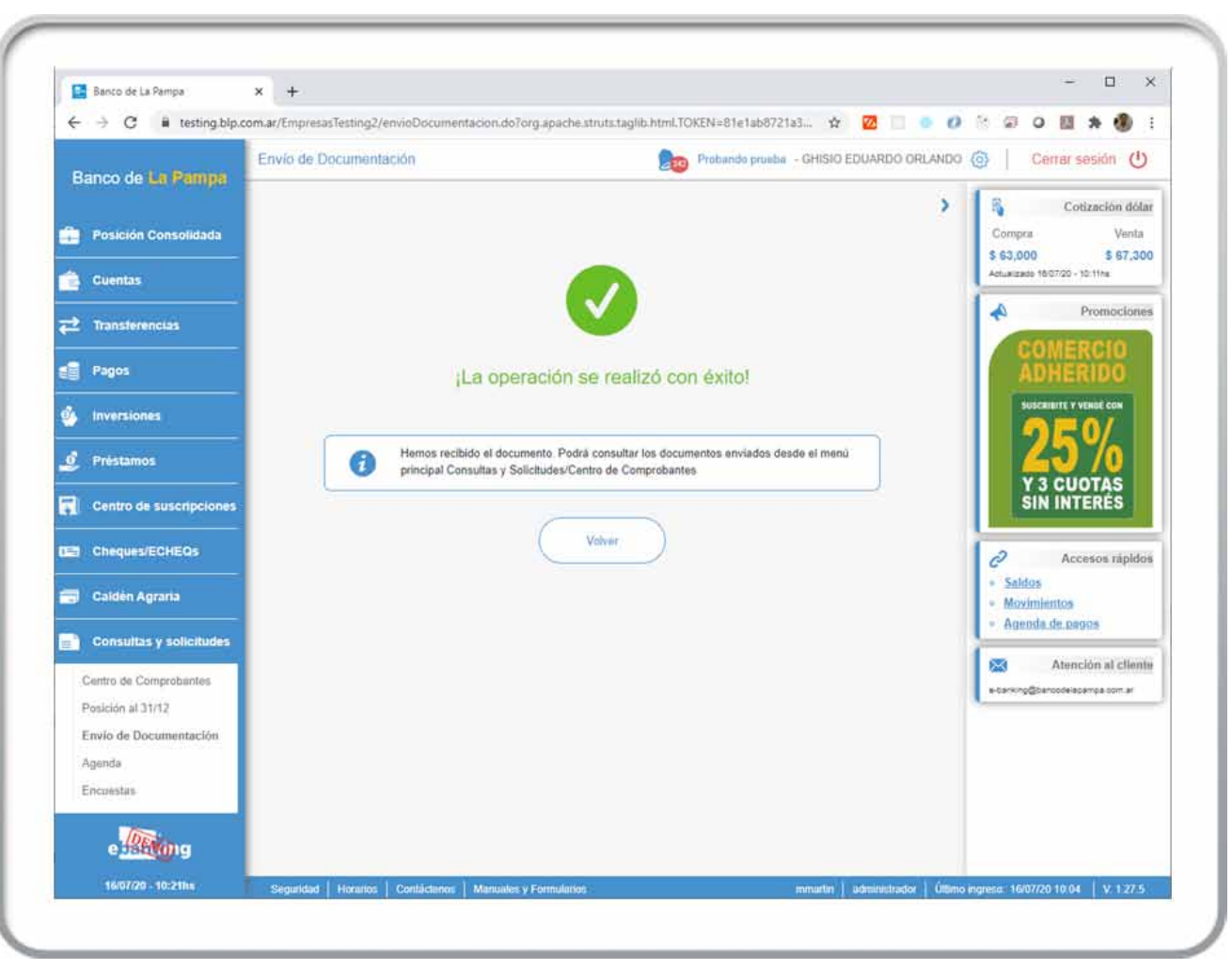

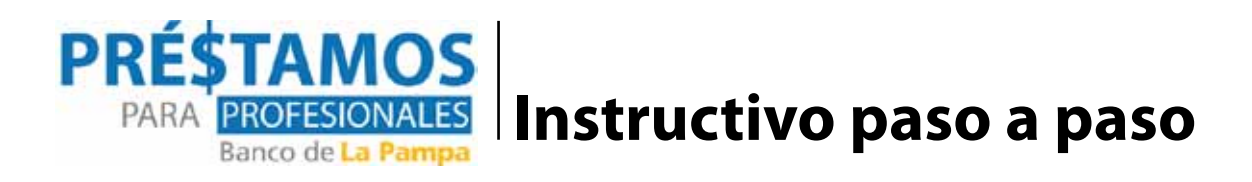

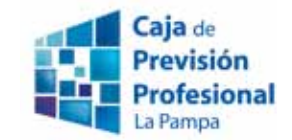

Una vez validados los documentos, se ven como aprobados.

| 😫 Banco de La Pampa                         | × +                                 |                             |                            |                               |        |                                                       |
|---------------------------------------------|-------------------------------------|-----------------------------|----------------------------|-------------------------------|--------|-------------------------------------------------------|
| ← → C ■ testing.blp.                        | .com.ar/EmpresasTesting2/envioDocum | entacion.do?org.apach       | e.struts.taglib.html.TOKE  | N=44d015d08d15 🕸              | 2000   | 8 P O 🛛 🛪 🛞 I                                         |
| Banco de La Pampa                           | Envío de Documentación              | DUARDO ORLANDO              | Cerrar sesión              |                               |        |                                                       |
|                                             |                                     |                             |                            |                               | >      | Cotización dólar                                      |
| Posición Consolidada                        |                                     |                             |                            |                               |        | Compra Venta                                          |
| Cuentas                                     | Datos de la Documentación           |                             |                            |                               |        | \$ 63,000 \$ 67,300<br>Actualizado 16/07/20 - 10:11ns |
|                                             | Categoria                           | Selectionar Opci            | 60                         |                               |        | A Promociones                                         |
| Transferencias                              | r                                   | Soloccionar Opci            |                            | ~                             |        | COMERCIO                                              |
| Pagos                                       |                                     |                             | J.                         |                               |        | ADHERIDO                                              |
| Inversiones                                 |                                     |                             | $\square$                  |                               |        | SUSCRIBITE Y VENDÉ CON                                |
|                                             |                                     | Selecciona                  | archive No so eligió       | archive                       |        | 25%                                                   |
| Préstamos                                   |                                     | Seleccional                 | aleinio lee eigio          |                               |        | Y 3 CUOTAS                                            |
| Centro de suscripciones                     | Arrastre y suene el archivo o       | entro del recuadro o presio | te Selecoonar archivs para | acceder al explorador de docu | mentos | SIN INTERES                                           |
| Cheques/ECHEQs                              |                                     |                             |                            |                               |        | Accesos rápidos                                       |
| Caldén Agraria                              |                                     |                             |                            |                               | Envlar | · Salitos                                             |
|                                             |                                     |                             |                            |                               |        | Agensla.de.pagos                                      |
| Consultas y solicitudes                     | L'Itimos documentos en              | andos                       |                            |                               |        | Atención al cliente                                   |
| Centro de Comprobantes                      |                                     | PLACE.                      | Accession                  |                               |        | e-bariking@banopcielapampa.com.ar                     |
| Posición al 31/12<br>Envio de Documentación | Documento                           | Fecha Carga                 | Observaciones              | Estado                        |        |                                                       |
| Agenda                                      | Certificado de Admisibilidad        | 10/07/2020                  |                            | APROBADO                      |        |                                                       |
| Encuestas                                   | Certificado MiPyME                  | 16/07/2020                  |                            | APROBADO                      |        |                                                       |
| Diana                                       | (2 régistros)                       |                             |                            |                               |        |                                                       |
|                                             |                                     |                             |                            |                               |        |                                                       |
|                                             |                                     |                             |                            |                               |        |                                                       |

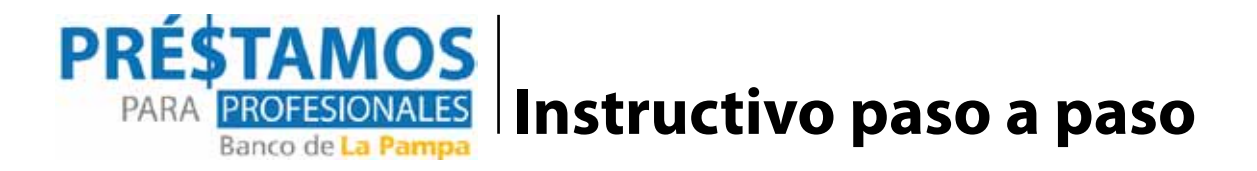

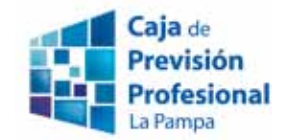

¿Cómo sacar un préstamo en e-banking?

- · Ingresar en e-banking
- · Luego seleccionar "Préstamos"
- · Allí se desplegarán las alternativas .
- · Se selecciona la opción informada en la caja, se confirma y listo.

Como ayuda les compartimos el tutorial en video: https://www.youtube.com/watch?v=6Ek-54dxgpk

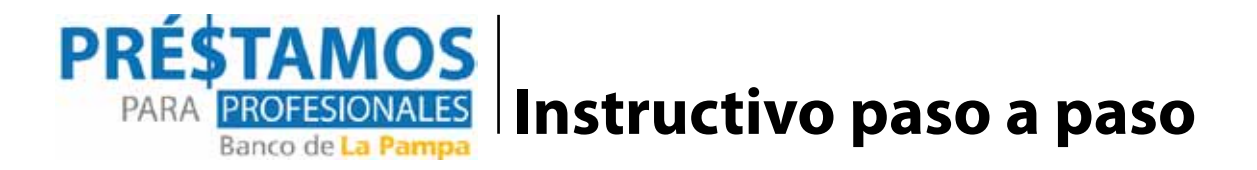

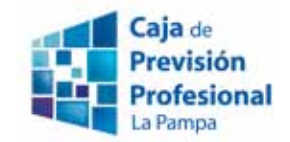

#### ¿Cómo sacar una Cuenta Corriente de Empresas?

·Dar el consentimiento en DGR La Pampa.

- Sacar un turno para abrir la Cuenta Corriente Comercial y obtener el e-banking.
- · Concurrir a la sucursal elegida con el DNI.
- · Allí se realizará la apertura de cuenta y el alta del e-banking.

Como ayuda les compartimos el tutorial en video: https://www.youtube.com/watch?v=JdtbAl-qN5M